## Documento de información de la plataforma.

Enlace a la inscripción en el congreso:

http://www2.ual.es/aulacpc/login/index.php

## Aparecerá en la mitad izquierda de la pantalla un bloque con toda la información para inscribirse:

## Registrarse como usuario

Bienvenid@,

Para acceder al sistema tómese un minuto para crear su cuenta. Cada curso puede disponer de una 'clave de acceso' que sólo tendrá que usar la primera vez. Estos son los pasos:

- 1. Haga clic en el botón 'Crear nueva cuenta' y rellene el Formulario de Registro con sus datos, .
- 2. El sistema le enviará un correo para verificar que su dirección sea correcta.
- 3. Lea el correo y confirme su matrícula.
- 4. Su registro será confirmado y usted podrá acceder al curso.
- 5. Seleccione el curso en el que desea participar.
- 6. Si el curso en particular le solicita una 'contraseña de acceso' utilice EDUHEM2018. Así quedará matriculado.
- 7. A partir de ese momento no necesitará utilizar más que su nombre de usuario y contraseña en el formulario de la página para entrar a cualquier curso en el que esté matriculado.

Saludos cordiales

Crear nueva cuenta

A continuación, después de realizar el primer paso y hacer clic en el botón Crear nueva cuenta aparecerá un formulario dividido en dos partes fundamentales:

- 1. Creación de usuario y contraseña para acceder al sistema
- 2. Datos personales (tengo dudas si poner un campo resumen en este apartado o crearlo como tarea....)

| Espacio Formac               | ión Centro de Producción d                         | le Contenidos Digitales - Universidad de Almería |
|------------------------------|----------------------------------------------------|--------------------------------------------------|
| Página Principal ► Acceder ► | Nueva cuenta                                       |                                                  |
|                              | -                                                  |                                                  |
| Navegacion                   | 🖉 🦵 👻 Crear un nuevo usuario y contraseña pa       | ra acceder al sistema —                          |
| Página Principal             | Nombre de usuario*                                 |                                                  |
| Novedades del sitio          | Contraseña*                                        | Desenmascarar                                    |
| Cursos                       | r 🔻 Por favor, escriba algunos datos sobre usted — |                                                  |
|                              | Dirección de correo*                               |                                                  |
|                              | Correo (de nuevo)*                                 |                                                  |
|                              | Nombre*                                            |                                                  |
|                              | Apellido(s)*                                       |                                                  |
|                              | Ciudad                                             |                                                  |
|                              | País                                               | Seleccione su país                               |
| r * Complete su formulario   |                                                    |                                                  |
|                              | DNI o pasaporte*                                   |                                                  |
|                              | Teléfono de contacto*                              |                                                  |
|                              | Formato de inscripción*                            | Elegir                                           |
|                              | Modalidad de asistencia*                           | Elegir •                                         |
|                              | L                                                  | Crear cuenta Cancelar                            |

El sistema le envía un correo al usuario para verificar su dirección:

Hola, Juan Perez Prueba.

Se ha solicitado la apertura de una cuenta en 'Espacio Formación Centro de Producción de Contenidos Digitales - Universidad de Almería' utilizando su dirección de correo.

Para completar el proceso de inscripción haga clic aquí:

http://www2.ual.es/aulacpc/login/confirm.php?data=zsakQ3G8ZyDP0fv/juanperez

En la mayoría de programas de correo electrónico este enlace debería aparecer en azul. Si no funciona, córtelo y péguelo en la ventana de direcciones de su navegador.

Si necesita ayuda, contacte por favor con el administrador del sitio,

Admin Aula CPC emartine@ual.es

Importante: Si no aparece que consulten en Correo electrónico no deseado o Spam.

A continuación, deben seleccionar el congreso para inscribirse. La clave de matriculación es EDUHEM2018:

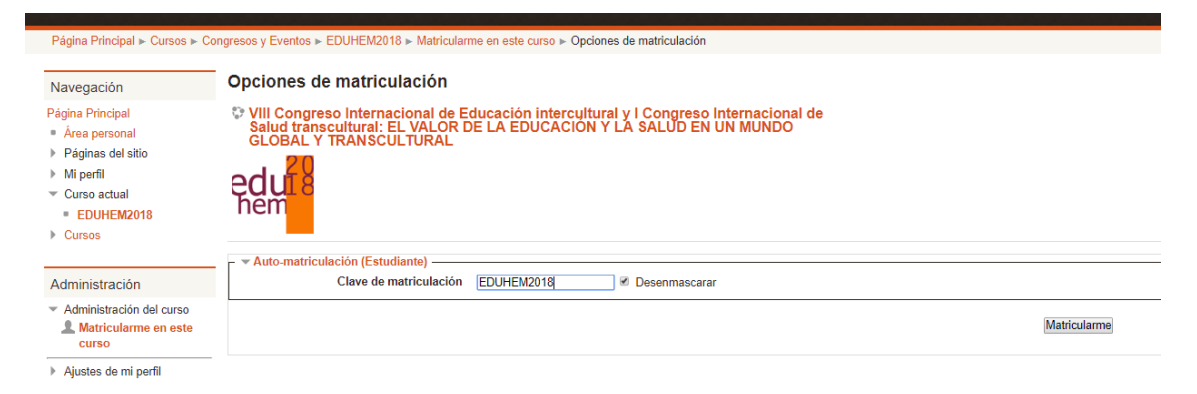

Para finalizar hacer clic en matricularse y ya podría acceder al curso.

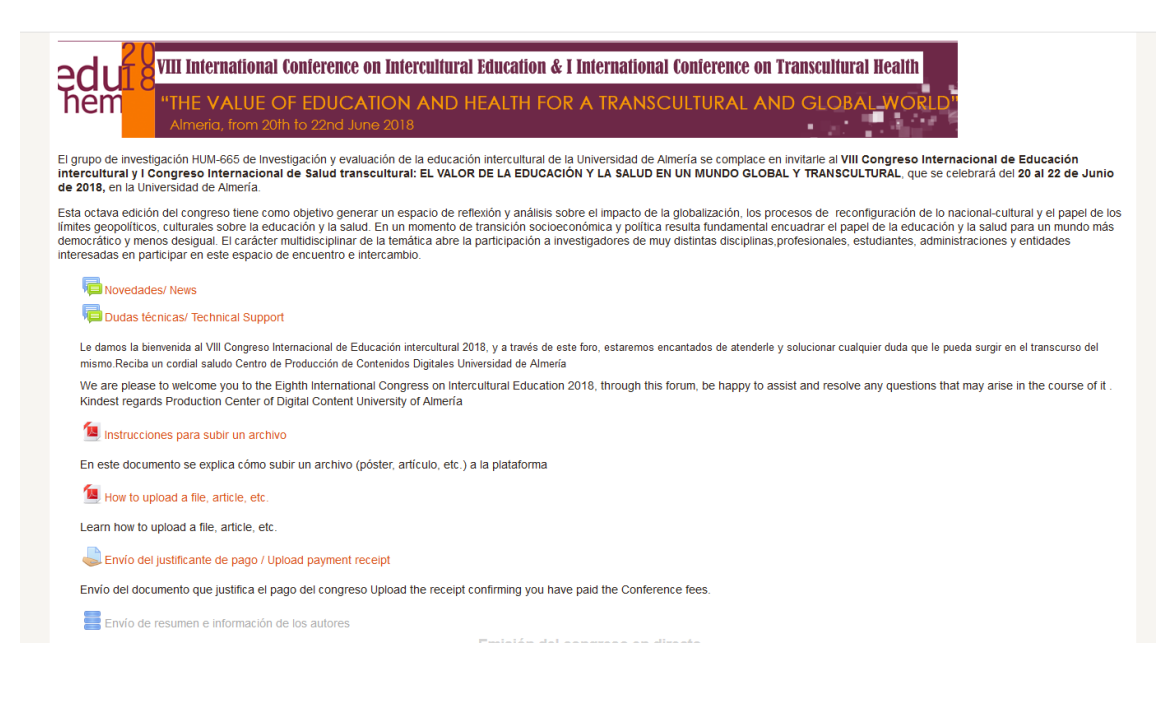